# 排除在cBR-8上配置GQI和PowerKEY的VoD故障

## 目录

简介 <u>先决条件</u> <u>要求</u> <u>使用的组件</u> <u>使用GQI和PowerKEY配置VoD会话</u> <u>验证</u> <u>故障排除:VoD会话未启动或停滞在PowerKey挂起状态</u> <u>案例1. VoD会话未启动</u> <u>案例2. VoD会话在PowerKey待处理中停滞</u>

# 简介

本文档介绍如何在Cisco CBR-8设备上使用通用QAM接口(GQI)协议和PowerKEY加密配置视频点播 (VoD)并对其进行故障排除。

有关如何配置、验证和排除这些功能故障的详细信息,请参阅<u>Cisco cBR融合宽带路由器视频功能</u> 。

# 先决条件

### 要求

Cisco 建议您了解以下主题:

- 思科cBR-8
- 电缆视频

### 使用的组件

本文档不限于特定的软件和硬件版本。

本文档中的信息都是基于特定实验室环境中的设备编写的。本文档中使用的所有设备最初均采用原 始(默认)配置。如果您的网络处于活动状态,请确保您了解所有命令的潜在影响。

# 使用GQI和PowerKEY配置VoD会话

这是CBR-8上的一个配置示例,用于1个线卡、1个逻辑边缘设备(LED)和1个服务组。

```
encryption
  linecard 1/0 ca-system powerkey scrambler des
service-distribution-group SG1 id 1
 rf-port integrated-cable 1/0/0
virtual-carrier-group SG1 id 1
 encrypt
 service-type narrowcast
 rf-channel 32 tsid 10188 output-port-number 1
 rf-channel 33-53 tsid 10189-10209 output-port-number 2-22
bind-vcg
 vcg SG1 sdg SG1
logical-edge-device LED1 id 1
 protocol gqi
   mgmt-ip 10.10.10.10
   mac-address aaaa.bbbb.cccc
    server 10.20.30.40
    keepalive retry 3 interval 10
    reset interval 8
   virtual-edge-input-ip 10.0.0.1 input-port-number 1
   vcg SG1
   active
```

### 验证

#### 启动VoD会话后,其在cBR-8上的输出必须如下所示:

#### cBR-8#**show cable video session all**

| LED Session |     | Output Streaming |         | Sess Session Source |         |       |        | UDP  | Output   | Input |         |        |         |            |
|-------------|-----|------------------|---------|---------------------|---------|-------|--------|------|----------|-------|---------|--------|---------|------------|
| Out         | put | Input            | Outp    | ut E                | lncrypt | Enc   | rypt   |      | Low PMV  | Ses   | sion    |        |         |            |
| Id          | Id  |                  | Port    | Type                |         | Туре  | Ucast  | Dest | IP/Mcast | IP (  | S,G)    | Port   | Program | State      |
| Sta         | ate | Bitrate          | e Bitra | ate T               | уре     | Sta   | tus    |      | Lat NUM  | Nan   | ie      |        |         |            |
|             |     |                  |         |                     |         |       |        |      |          |       |         |        |         |            |
| 1           | 1   |                  | 1       | Remap               | )       | UDP   | 10.0.0 | 0.1  |          |       |         | 1000   | 1       | ACTIVE-PSI |
| ON          |     | 1447528          | 35 1446 | 5257 P              | owerKey | / Enc | rypted |      | N –      | 0x4   | C83DE87 | 450000 | 035B74  |            |

### 故障排除:VoD会话未启动或停滞在PowerKey挂起状态

如果VoD请求有效,在正确工作的环境中,它会从视频管理系统设备(作为Cisco Videoscape会话资 源管理器(VSRM))在cBR-8上触发会话创建。

### 案例1. VoD会话未启动

如果在cBR-8上未看到在命令**show cable video session all**下创建的VoD会话,除了连接、路由、 VSRM错误配置等外部问题外,cBR-8可能会以错误代码回复来自VSRM的GQI创建会话请求。

例如,创建会话响应代码9002000是正答案,而9002000A是错误代码,表示信道带宽不可用。您可 以从时代华纳有线交换数字视频频道更改消息接口规范(TWC-SDV-CCMIS)找到此表中的响应代码 列表:

| 描述                                            | 代码         |
|-----------------------------------------------|------------|
| GQI_NO_ERROR                                  | 0x90020000 |
| GQI_ERROR_RPC_OUT_OF_MEMORY                   | 0x90020001 |
| GQI_ERROR_RPC_HARDWARE_FAILURE                | 0x90020002 |
| GQI_ERROR_RPC_SESSION_NOT_FOUND               | 0x90020003 |
| GQI_ERROR_RPC_MISSING_MSK                     | 0x90020004 |
| GQI_ERROR_RPC_SESSION_ALREADY_EXISTS          | 0x90020005 |
| GQI_ERROR_RPC_INSUFFICIENT_MEMORY             | 0x90020006 |
| GQI_ERROR_RPC_INSUFFICIENT_CAPACITY           | 0x90020007 |
| GQI_ERROR_RPC_PROVISION_FAILURE               | 0x90020008 |
| GQI_ERROR_RPC_PROGRAM_NUMBER_CONFLICT         | 0x90020009 |
| GQI_ERROR_RPC_BANDWIDTH_UNAVAILABLE           | 0x9002000A |
| GQI_ERROR_RPC_SAME_GIGAIP                     | 0x9002000B |
| GQI_ERROR_RPC_GIGAIP_INVALID                  | 0x9002000C |
| GQI_ERROR_RPC_GIGAIP_FAILURE                  | 0x9002000D |
| GQI_ERROR_RPC_GROUP_SDB_SESSION_FAILURE       | 0x9002000E |
| GQI_ERROR_RPC_INSUFFICIENT_OUTPUT_CAPACITY    | 0x9002000F |
| GQI_ERROR_RPC_ROUTE_CONFLICT_OUTPUT           | 0x90020010 |
| GQI_ERROR_RPC_ROUTE_CONFLICT_INPUT            | 0x90020011 |
| GQI_ERROR_RPC_ROUTE_NOT_FOUND                 | 0x90020012 |
| GQI_ERROR_RPC_ROUTE_ALREADY_EXISTS            | 0x90020013 |
| GQI_ERROR_RPC_INVALID_MULTICAST_ADDRESS       | 0x90020014 |
| GQI_ERROR_RPC_INVALID_SOURCE_ADDRESS          | 0x90020015 |
| GQI_ERROR_RPC_STAT_MUX_GROUP_DEJITTER_FAILURE | 0x90020016 |
| GQI_ERROR_RPC_GIGE_TYPE_CONFLICT              | 0x90020017 |

您可以通过启用平台跟踪来调试或噪声详细程度级别来检查cBR-8中的GQI消息,并在故障排除后 将其恢复为注意级别:

cBR-8#set platform software trace led-01 rp active vgqi-mgmt noise

cBR-8#set platform software trace led-01 rp active vgqi-msg noise

设置跟踪后,您可以请求VoD会话,然后使用show platform software trace message led-01 rp active检查跟踪的输出。

以下是cBR-8跟踪中GQI事务的示例,其中9002000A错误代码已发送到VSRM。在这种情况下 ,VSRM不会在cBR-8上启动会话:

cBR-8#show platform software trace message led-01 rp active 2019/01/10 09:02:59.618 {led1\_R0-0}{1}: [vgqi-mgmt] [24599]: UUID: 0, ra: 0, TID: 0 (debug): abcdefghijklmnopabcdefghijklmnopabc, Received GQI Create Session V2 Request from 10.20.30.40 to 10.10.10.10 <<<<<<<< th the request points at LED1 mgmt-ip 2019/01/10 09:02:59.618 {led1\_R0-0}{1}: [vqqi-msq] [24599]: UUID: 0, ra: 0, TID: 0 (info): abcdefghijklmnopabcdefghijklmnopabcdef -> Received GQI Create Session Request: Transaction Header: Transaction ID: 4F75000F Response Program Number: 30000082 Session ID: Session ID Length: 10 Session ID Value: 54 52 00 64 6A 7F 06 99 11 E1 Incomming Program Number: 62351 Outgoing Program Number: 62351 Input Port Number: 1 Output Port Number: 1

```
Session Rate: 125000
 Is Multicast: 1
 Input UDP Port: PORT#
 Multicast Details:
   Source Address Len: 3
    Source IP Address Value: 10.20.31.40, 0.0.0.0, 0.0.0.0,
    Group IP Address: IP, IP, IP,
   UDP Port : 0, 0, 0,
 NO PID Remapping: 1
 Encryption: 0
 Override Session Flag 0
2019/01/10 09:02:59.618 {led1_R0-0}{1}: [vgqi-mgmt] [24599]: UUID: 0, ra: 0, TID: 0 (debug):
abcdefghijklmnopabcdefghijklmnopabcd - GQI Input Port 1 is mapped to LED IP Address 10.0.0.1
<<<<<<i>input mapping correctly pointing at LED1 IP
2019/01/10 09:02:59.618 {led1_R0-0}{1}: [vgqi-mgmt] [24599]: UUID: 0, ra: 0, TID: 0 (debug):
abcdefghijklmnopabcdefghijklmnopa - GQI Output Port 1 maps to physical QAM -> slot 2 port 1
channel 32
           <<<<<<< output mapping incorrect: QAM 2/0/1:32 does not belong to LED1
2019/01/10 09:02:59.618 {led1_R0-0}{1}: [vgqi-mgmt] [24599]: UUID: 0, ra: 0, TID: 0 (debug):
abcdefghijklmnopabcdefghijklmnopabcd -> QAM Bandwidth request 125000 has exceeded the available
bw 0 on QAM 2/0/1:32
                     <<<<<< Bandwidth exceeded error
2019/01/10 09:02:59.618 {led1_R0-0}{1}: [vgqi-mgmt] [24599]: UUID: 0, ra: 0, TID: 0 (debug):
Converting vgqi_rc_e (-22) to GQI Reponse Status code
2019/01/10 09:02:59.618 {led1_R0-0}{1}: [vgqi-mgmt] [24599]: UUID: 0, ra: 0, TID: 0 (debug):
abcdefghijklmnopabcdef, Allocating GQI Response: GQI Server IP 10.20.30.40, LED Mgmt IP
10.10.10.10
2019/01/10 09:02:59.618 {led1_R0-0}{1}: [vgqi-mgmt] [24599]: UUID: 0, ra: 0, TID: 0 (debug):
abcdefghijklmnopabcdefghijklmnop, Sending GQI Create Session V1/V2 Response from
10.10.10.10 to 10.20.30.40
2019/01/10 09:02:59.618 {led1_R0-0}{1}: [vgqi-mgmt] [24833]: UUID: 0, ra: 0, TID: 0 (debug):
abcdefghijklmnopabcdefghijk -> Client 0xfac14b422, conn_state = 4, req_type = 3, req version 2,
conn version 2, sock = 19
2019/01/10 09:02:59.618 {led1_R0-0}{1}: [vgqi-msg] [24833]: UUID: 0, ra: 0, TID: 0 (info):
abcdefghijklmnopabcdefghijklmnopabcdefgh -> Sending GQI Create Session Response:
 Result Code: 9002000A
                          <<<<< error code response
 Transaction Header:
    Transaction ID: 4F75000F
   Response Program Number: 30000082
 Session ID:
    Session ID Length: 10
    Session ID Value: 54 52 00 64 6A 7F 06 99 11 E1
2019/01/10 09:02:59.710 {led1_R0-0}{1}: [vqqi-mqmt] [24599]: UUID: 0, ra: 0, TID: 0 (debuq):
abcdefghijklmnopabcdefghijkl -> ev_check_disconnect::remote fd 3 (0x0) has been disconnected
```

#### 在本例中,cBR-8中存在不正确的绑定,可能是由于配置错误或最终软件缺陷,思科将对此进行进 一步调查。

cBR-8中的内部绑定可使用以下命令进行验证。

此命令显示单个LED的视频数据库摘要,在该LED中,您可以找到有关每个数据库名称和ID、数据 库中的表名称和ID以及每个表的密钥ID的信息。下一个命令需要这些索引。

| acdc-cbr8-2#show platform software v      | rpm led1-ui rp act | tive dbms data summary                   |
|-------------------------------------------|--------------------|------------------------------------------|
| Database Name: led-default-database       | Database Id:       | : 53                                     |
| Database Name: Video Config Database      | Database Id:       | : 54 <<<< Database name and ID           |
| Table: DS Channel Table<br>records number | Table Id: 0        | Record Count: 4 <<<< Table name, ID, and |

| Table Options           |          |    |              |  |  |  |  |  |  |  |
|-------------------------|----------|----|--------------|--|--|--|--|--|--|--|
|                         |          |    |              |  |  |  |  |  |  |  |
| Snapshot:               | DISABLED |    |              |  |  |  |  |  |  |  |
| Replication:            | DISABLED |    |              |  |  |  |  |  |  |  |
| Shadowing:              | DISABLED |    |              |  |  |  |  |  |  |  |
| Dynamic Mem Allocation: | ENABLED  |    |              |  |  |  |  |  |  |  |
|                         |          |    |              |  |  |  |  |  |  |  |
| Key Name                | Engine   | ID |              |  |  |  |  |  |  |  |
|                         |          |    |              |  |  |  |  |  |  |  |
| vcfg_dbms_qam_key       | AVL      | 1  | <<<<< key ID |  |  |  |  |  |  |  |
|                         |          |    |              |  |  |  |  |  |  |  |

--More--

确定要转储的数据库和表后,可以使用命令show platform software vpm led1-ui rp active dbms table dump <database ID> <key ID>显示记录的内容。在这种情况下,您要检查数据库 54"视频配置数据库",表0"DS通道表",该表仅包含密钥ID 1:

acdc-cbr8-2#show platform software vpm led1-ui rp active dbms table dump 54 0 1 Record: Slot: 1, Bay: 0, Port: 0, Channel: 32 Logical QAM id: 48, Previous LQAM Id: 65535 QRG Role: none SD group id: 1, VC group id: 1 Admin state: 1, Operational state: 1, Previous Operation State: 0 TSID: 10188 Override TSID: not configured Encryption Support: Powerkey Resource Id: 0 ONID: 100 PSI Interval: 100 Output Port number: 1 Power Adjust: 400 dBmV Annex Type: ANNEX A Modulation: 256QAM Interleaver: QAM\_INTERLEAVER\_I\_12\_J\_17 Frequency: 85000000 Bandwidth: 51253960 bps Symbol Rate: 6952 Low Latency: 0 Channel Width: 8000000 Hz NIT Reference: 0 --More--从上述输出中,您可以看到VCG 1已正确映射到SDG 1,并且根据配置,LED 1的第一个通道是 1/0/0:32。

始终确保进入会话的流量包含为该视频会话配置的预期参数,例如TSID。

如果已经知道要访问哪条记录,则可以使用命令show platform software vpm led1-ui rp active dbms record 54 0 1 1/0/0:32获取上述显示的相同输出

### 案例2. VoD会话在PowerKey待处理中停滞

在cBR-8上,停滞在PowerKey Pending中的会话可能如下所示:

 ${\tt cBR-8\#show}$  cable video session logical-edge-device id 1

| Session | Output | Frequency | Streamin | ng Sess | Session  | Source        |          | UDP    | Output  |
|---------|--------|-----------|----------|---------|----------|---------------|----------|--------|---------|
| Input   | Output | Input     | Output   | Encrypt | Encrypt  | Low PN        | IV Ses   | ssion  |         |
| Id      | Port   | Hz        | Туре     | Туре    | Ucast De | st IP/Mcast 1 | IP (S,G) | ) Port | Program |

| State   | State | Bitrate  | Bitrate   | Туре    | Status   | Lat NUM    | Name         |   |     |
|---------|-------|----------|-----------|---------|----------|------------|--------------|---|-----|
|         |       |          |           |         |          |            |              |   |     |
| 1       | 1     | 85000000 | Remap     | UDP     | 10.0.0.1 |            | 1000         | 1 | OFF |
| PENDING | 0     | 0 P      | owerKey B | Pending | N –      | 0x4C83DE87 | 450000035B74 |   |     |

#### 需要观察的第一个参数是输入和输出比特率。

如果输入速率为0,通常意味着此会话的cBR-8上的输入中确实没有流量,因此必须在cBR-8之外调 查问题的原因。

总之,为了验证这一事实,您可以在传入链路上以如下方式创建数据包捕获:

步骤1.创建一个访问列表,允许在受影响的LED下配置的所有输入IP,在这种情况下,您只有1个 IP地址:

cBR-8(config)#ip access-list extended TAC\_VOD

cBR-8(config)#permit ip any host 10.0.0.1

步骤2.检查您期望接收VoD流量的cBR-8的哪些接口,有时在插槽4和插槽5中的Supervisor的所有接口上。在这种情况下,您必须配置2个不同的捕获,因为在单个捕获中无法配置8个接口:

cBR-8#monitor capture TAC\_VOD interface range Te4/1/0、Te4/1/1、Te4/1/2、Te4/1/3 both access-list TAC\_VOD buffer size 100

步骤3.检验配置并启动监控器捕获:

cBR-8#show monitor capture TAC\_VOD

cBR-8#monitor捕获TAC\_VOD启动

步骤4.在LED 1上请求新的VoD会话,并检查是否捕获了数据包(对于数据包的详细级别显示,您有 不同的选项):

cBR-8#show monitor capture TAC\_VOD buff <br/>
show monitor capture TAC\_VOD buff <br/>
show monitor capture TAC\_VOD buff <br/>
show monitor capture TAC\_VOD buff <br/>
show monitor capture TAC\_VOD buff <br/>
show monitor capture TAC\_VOD buff <br/>
show monitor capture TAC\_VOD buff <br/>
show monitor capture TAC\_VOD buff <br/>
show monitor capture TAC\_VOD buff <br/>
show monitor capture TAC\_VOD buff <br/>
show monitor capture TAC\_VOD buff <br/>
show monitor capture TAC\_VOD buff <br/>
show monitor capture TAC\_VOD buff <br/>
show monitor capture TAC\_VOD buff <br/>
show monitor capture TAC\_VOD buff <br/>
show monitor capture TAC\_VOD buff <br/>
show monitor capture TAC\_VOD buff <br/>
show monitor capture TAC\_VOD buff <br/>
show monitor capture TAC\_VOD buff <br/>
show monitor capture TAC\_VOD buff <br/>
show monitor capture TAC\_VOD buff <br/>
show monitor capture TAC\_VOD buff <br/>
show monitor capture TAC\_VOD buff <br/>
show monitor capture TAC\_VOD buff <br/>
show monitor capture TAC\_VOD buff <br/>
show monitor capture TAC\_VOD buff <br/>
show monitor capture TAC\_VOD buff <br/>
show monitor capture TAC\_VOD buff <br/>
show monitor capture TAC\_VOD buff <br/>
show monitor capture TAC\_VOD buff <br/>
show monitor capture TAC\_VOD buff <br/>
show monitor capture TAC\_VOD buff <br/>
show monitor capture TAC\_VOD buff <br/>
show monitor capture TAC\_VOD buff <br/>
show monitor capture TAC\_VOD buff <br/>
show monitor capture TAC\_VOD buff <br/>
show monitor capture TAC\_VOD buff <br/>
show monitor capture TAC\_VOD buff <br/>
show monitor capture TAC\_VOD buff <br/>
show monitor capture TAC\_VOD buff <br/>
show monitor capture TAC\_VOD buff <br/>
show monitor capture TAC\_VOD buff <br/>
show monitor capture TAC\_VOD buff <br/>
show monitor capture TAC\_VOD buff <br/>
show monitor capture TAC\_VOD buff <br/>
show monitor capture TAC\_VOD buff <br/>
show monitor capture TAC\_VOD buff <br/>
show monitor capture TAC\_VOD buff <br/>
show monitor capture TAC\_VOD buff <br/>
show monitor capture TAC\_VOD buff <br/>
show monitor capture TAC\_VOD buff <br/>

步骤5.完成后,这些命令可用于将捕获保存到硬盘中、停止监视器捕获并从配置中删除:

cBR-8#monitor capture TAC\_VOD export harddisk:/TAC\_VOD.pcap

cBR-8#监控器捕获TAC\_VOD停止

cBR-8#无监**控器捕获TAC\_VOD** 

如果数据包捕获显示没有数据包,则执行案例1中描述的步骤以调试GQI协议本身。

否则,请使用以下调试来验证cBR-8上PowerKEY的正确操作:

set platform software trace led-01 rp active vsess-mgmt debug

set platform software trace led-01 rp active vsess-msg debug

show platform software trace message led-01 rp active set platform software trace pk-ecmg 1/0 pk\_ecmg-chnl debug set platform software trace pk-ecmg 1/0 pk\_ecmg-ipc debug set platform software trace pk-ecmg 1/0 pk\_ecmg-main debug set platform software trace pk-ecmg 1/0 pk\_ecmg-stream debug show platform software trace message pk 1/0

**注意:**完成故障排除后,不要忘记将所有平台跟踪恢复到通知级别。